청주대학교

## 『교수용 음파출결시스템 설명서』

※ 프로그램 변경에 따른 매뉴얼의 내용과 일부 다를 수 있습니다.

- 교수용 앱 로그인

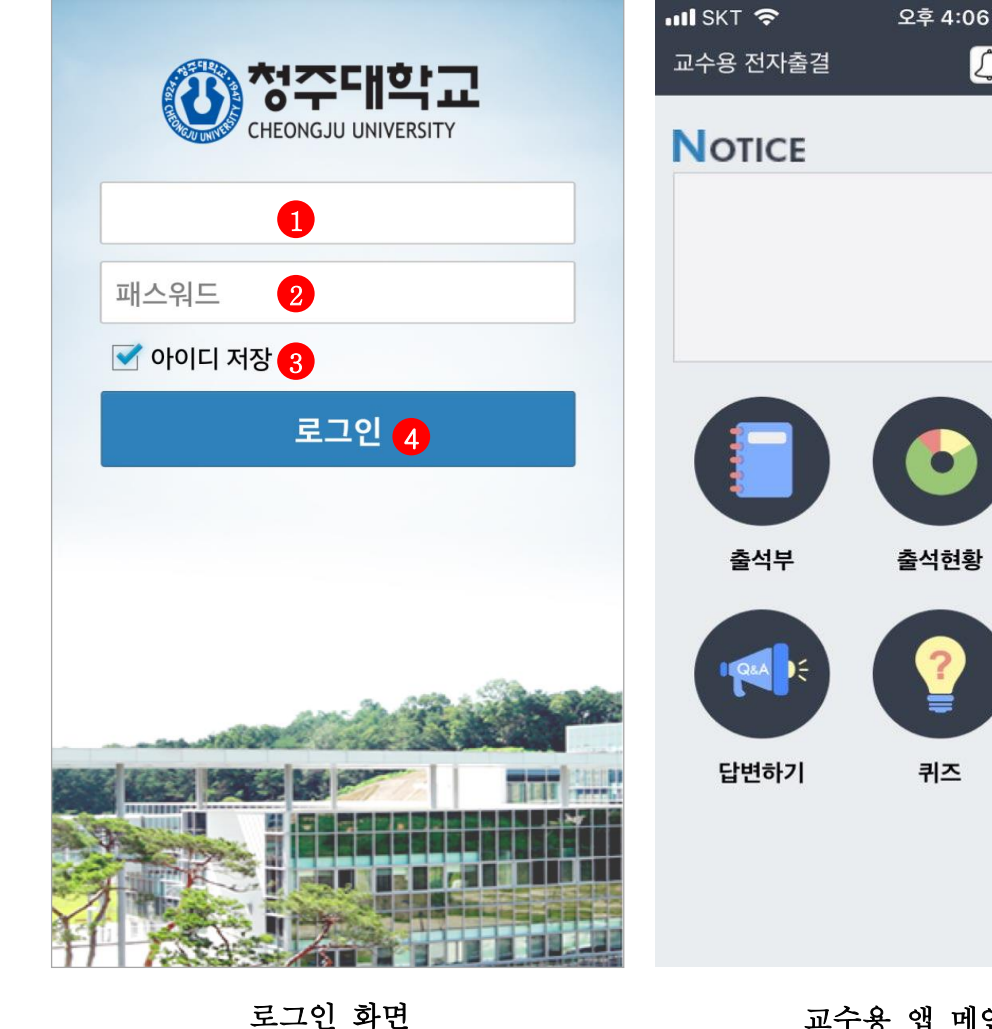

교수용 앱 메인 화면

퀴즈

1. 전자출결 앱 다운로드 가. 안드로이드폰 : Play Store 다운로드 나. 아이폰 : Apple Store 다운로드 2. 앱을 실행한 후 로그인 절차 가. ① 아이디(교원번호)를 입력 나. ② 패스워드를 입력 다. ③ 아이디 저장 체크 (입력한 아이디 저장 여부) 라. ④ 로그인 버튼 클릭 ※ ID 및 Password는 포털시스템 로그인 계정을 사용하시면 됩니다 3. 로그인 후 메인 화면 : 수업시간에 ⑤ 음파출결 버튼 클릭 4. 음파출결 버튼은 수업시간에만 보여짐. 수업외 시간은 환경설정 버튼으로 보여짐. 5. 학생은 1인 1일 1개 휴대폰만 로그인 가능함 - 다른 학생 휴대폰으로 로그인하면 본인 휴대폰으로 같은 날 로그인해서 출석체크 못함 (부정출석 방지)

🥑 44% 🔳

출석정정

음파출결

....

1

- 교수용 앱 음파출석체크

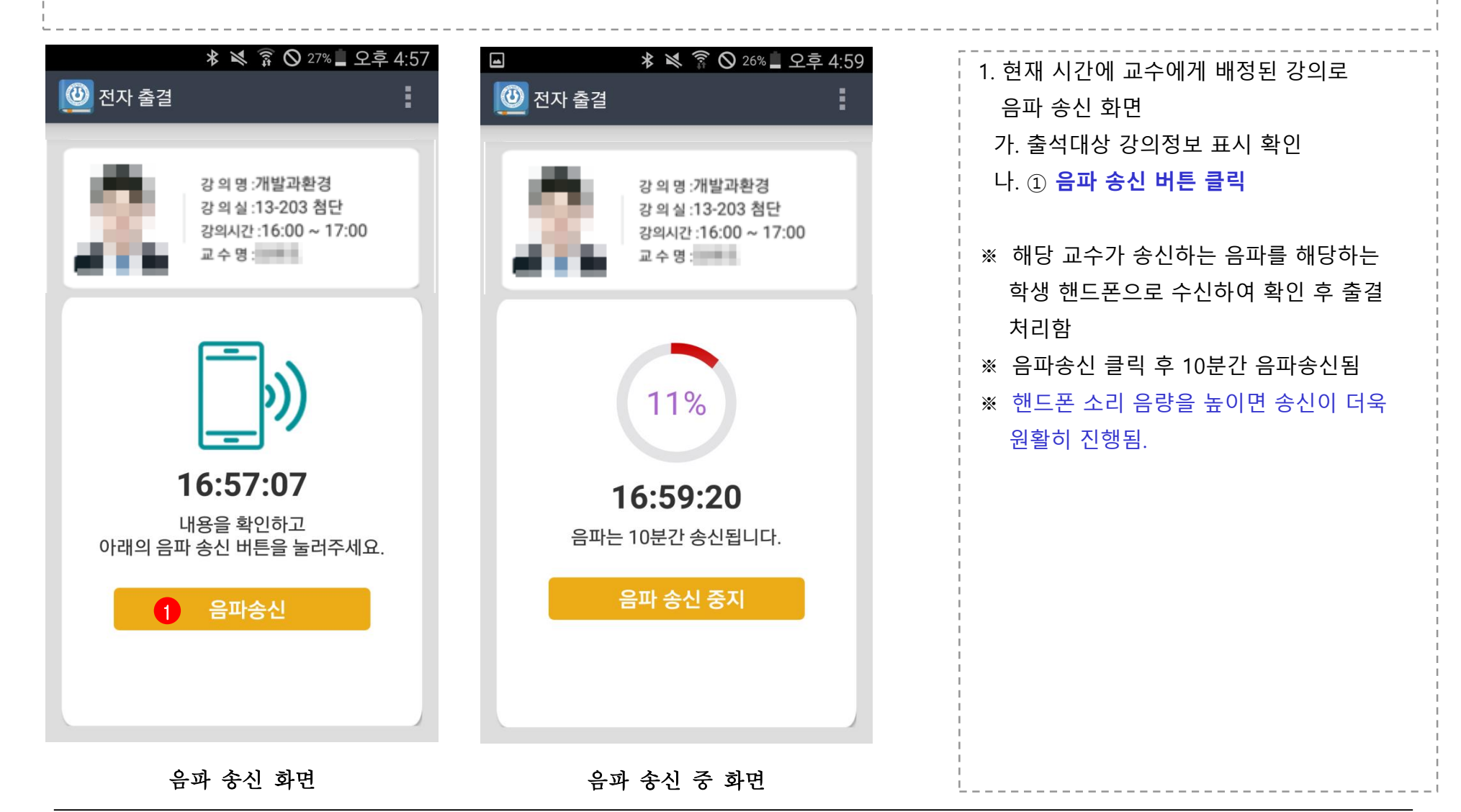

- 교수용 앱 음파출석체크

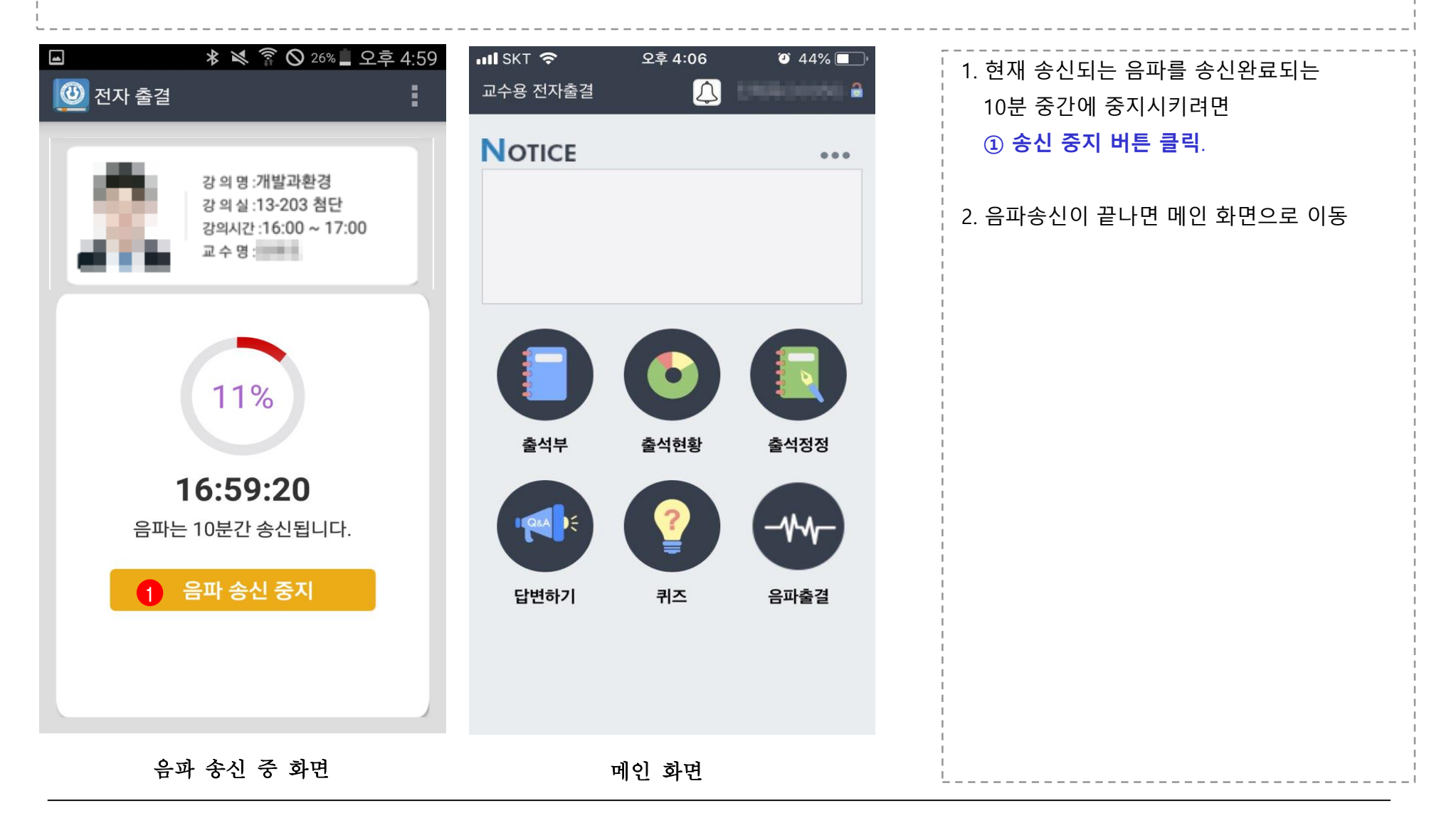

- 교수용 앱 출석현황

| 내 SKT 🗢<br>교수용 전자출결 | 오후 4:06 | 44%  | ●●○○○ SKT LT<br>축선혀화                    | E 오전 <sup>/</sup> | 10:32 | <ul> <li>82% </li> <li>새로고친</li> </ul> |
|---------------------|---------|------|-----------------------------------------|-------------------|-------|----------------------------------------|
| NOTICE              | چې      | •••  | 학기: (201<br>과목명: ([012                  | 수강인원 : 10         |       |                                        |
|                     |         |      |                                         | 출석                | 지각    | 결석                                     |
|                     | 0       |      | <b>1 주차</b><br>20160212<br>012100-01    | 0                 | 0     | 10                                     |
|                     | 0       |      | <b>3 1 주차</b><br>20160212<br>012100-01  | 4                 | 5 2   | 67                                     |
| 출석부                 | 출석현황    | 출석정정 | <b>1 주차</b><br>20160212<br>012100-01    | 0                 | 0     | 10                                     |
| 답변하기                | 퀴즈      | 음파출결 | <b>2 주차</b><br>20160219<br>012100-01    | 0                 | 0     | 0                                      |
|                     |         |      | <b>2 주차</b><br>20160219<br>012100-01    | 0                 | 0     | 0                                      |
|                     |         |      | 2 주차                                    |                   |       |                                        |
| 교수                  |         | 출석혂홪 | · ^ · · · · · · · · · · · · · · · · · · | · <u>·</u>        |       |                                        |

1. 로그인 후 메인 화면 ① 출석현황 버튼 클릭 2. 주차별 출결현황 화면 가. ② 과목명 선택 : 본인의 강의를 변경 하여 조회 가능 나. ③, ④, ⑤, ⑥을 클릭시 해당 항목의 학생 리스트를 확인하고 수정 가능

- 교수용 앱 출석현황

| ••••• | KT LTE     | 오후 4:42 | 0     | 92% 🛄  | •••••                                                                                                    | KT LTE    | 오후 5:30                | 9      | 80% 💻  |  |
|-------|------------|---------|-------|--------|----------------------------------------------------------------------------------------------------|-----------|------------------------|--------|--------|--|
| 〈 출   | 석현황        |         | 1     | 일괄변경   | < 2                                                                                                    | 출석현황      | 2                      | 전체선택   | 일괄변경   |  |
| 시간    | 21:50:00~2 | 2:35:00 | 강의실   | EE0718 | 시간                                                                                                    | 20:10:00~ | 20:55:00               | 강의실    | EE0718 |  |
| 강의명   | BIM 활용     |         | 총수강인원 | 31     | 강의명                                                                                                    | BIM 활용    |                        | 총수강인원  | 31     |  |
| -     | (Y)        | 8)      |       | 결석     | ~                                                                                                    | (Y)       |                        | )      | 결석     |  |
| -     | (Y)        | )       |       | 결석     | 3                                                                                                    | -         |                        |        |        |  |
| -     | (Y)        | )       |       | 결석     | ~                                                                                                    | (Y)       |                        | 0      | 결석     |  |
| -     | (Y)        | 1)      |       | 결석     |                                                                                                    | (Y)       |                        | 3)     | 결석     |  |
| -     | (Y)        | )       |       | 결석     |                                                                                                    | -         |                        |        |        |  |
| -     | (Y)        | )       |       | 결석     | <ul> <li>Image: A second second s</li></ul> | (Y)       |                        | )      | 결석     |  |
|       |            |         |       |        |                                                                                                    | (Y)       |                        | ;)     | 결석     |  |
|       |            |         |       |        |                                                                                                    | (Y)       |                        | )      | 결석     |  |
|       |            |         |       |        | 출결                                                                                                    | 상태를 선택    | 하고 확인을 클               | 릭하시면 처 | 리됩니다   |  |
|       |            |         |       |        | 4                                                                                                    | 출석        | 지각                     | :      | 결석     |  |
|       |            |         |       |        |                                                                                                    |           | <ul> <li>확인</li> </ul> |        |        |  |
|       |            |         |       |        |                                                                                                    |           |                        |        |        |  |
|       | 출석학        | 현황 화면(  | (학생별) |        | 학생 정보 화면                                                                                                    |           |                        |        |        |  |

1. 선택된 주 학생들 개인 출결상태 화면 2. 출결상태별 학생목록 정보 표시 가. 여러 학생을 한꺼번에 변경하고자 할 경우 1 일괄변경 클릭 나. ② 전체선택 클릭 혹은 ③ 체크박스 클릭으로 원하는 대상자의 선택 및 선택해제 가능 다. ④ 출결결과 선택 후 확인 (체크된 대상자만 출결결과 변경)